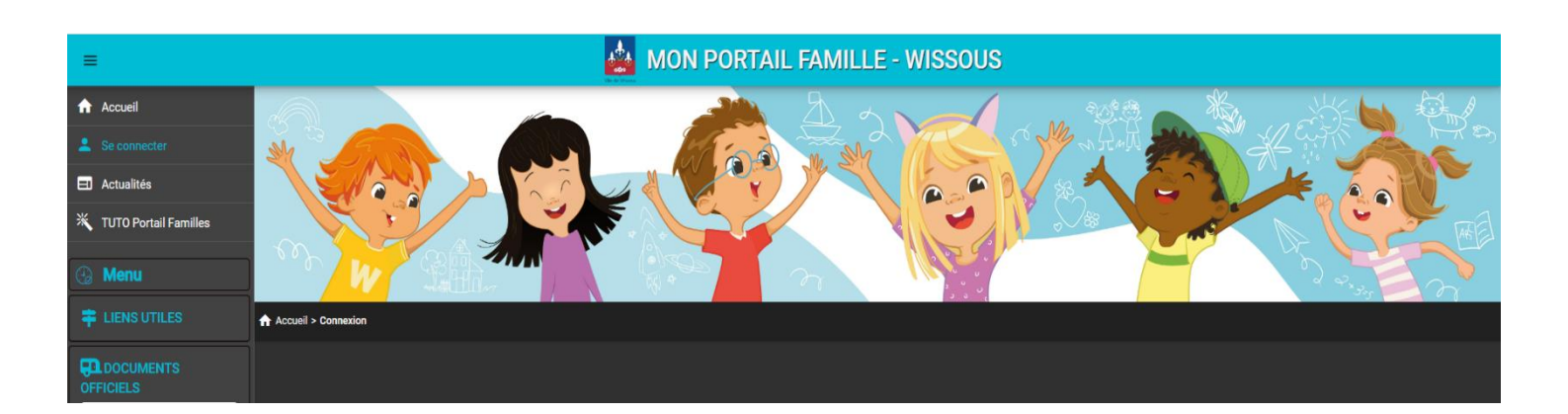

# GUIDE DE L'UTILISATEUR «PORTAIL FAMILLE» DE LA VILLE DE WISSOUS

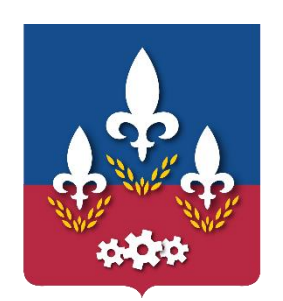

Ville de Wissous

### **SOMMAIRE**

- 1. Connexion au nouveau portail famille
- 2. Présentation de la page d'accueil
- 3. Informations de votre espace personnel
- 4. Réservations des services
- 5. Consultation des réservations
- 6. Règlement de votre facture
- 7. Liens utiles

À compter du 10 février 2023, les inscriptions aux services d'accueil périscolaires, extrascolaires (ACM mercredis et vacances) et restauration scolaire se feront sur une nouvelle version du portail famille. Un e-mail vous sera envoyé afin de créer votre accès à votre nouveau compte, vous pourrez aussi y accéder via le site de notre commune.

Pour retrouver le portail famille, compléter directement l'adresse URL

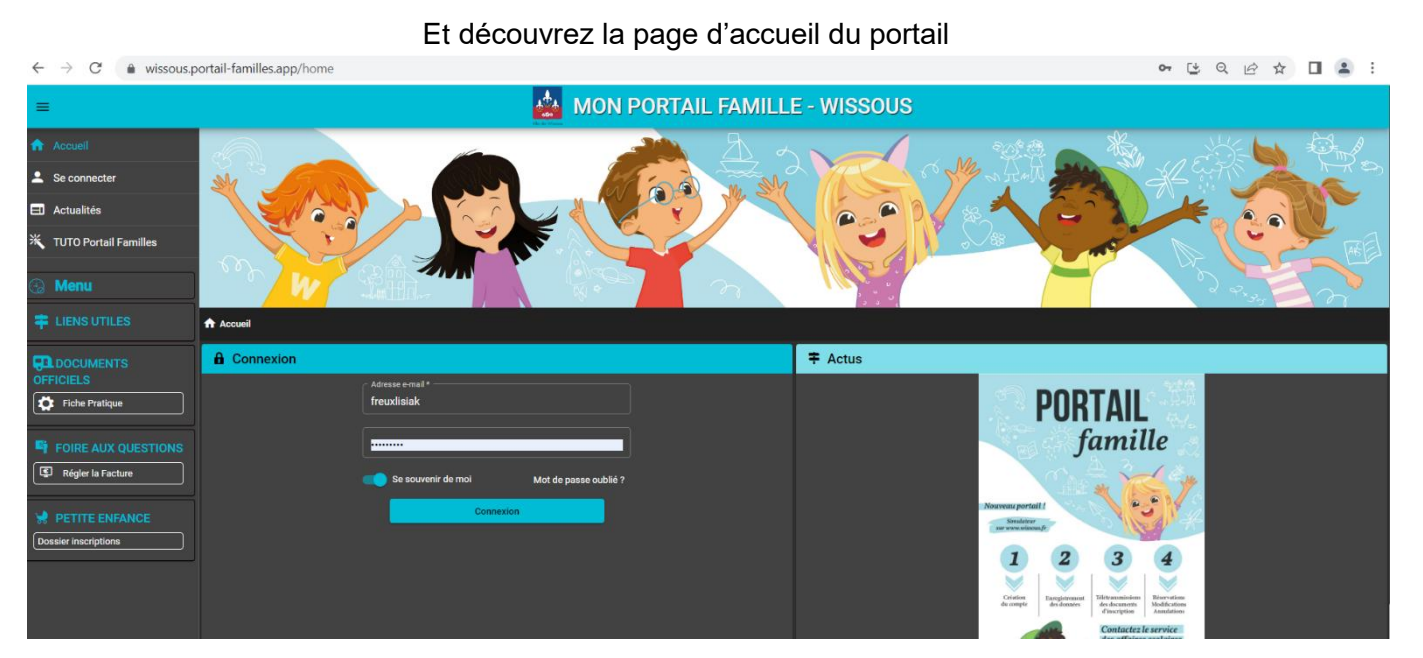

https://wissous.portail-familles.app

### 1. Connexion au nouveau portail

#### 1.1 L'ouverture de votre nouveau compte famille

Vous avez reçu un mail d'information contenant l'ouverture de votre nouveau compte famille. Ce mail vous invite à finaliser votre compte. Il est valable pendant 20 jours.

« Bonjour,

Nous vous informons de l'ouverture de votre compte sur notre Portail en ligne. Afin de finaliser votre inscription, vous devez confirmer votre adresse mail et créer un mot de passe en cliquant sur le lien ci-dessous.

*Merci de cliquer sur le lien ci-dessous pour valider votre inscription ou copier / coller l'adresse suivante dans la barre d'adresse de votre navigateur :* 

https://wissous.portail-familles.app/qo/.CJ8IKFDEFHKJKRDSGFHK58614

Cordialement »

#### 1.2 Création d'un nouveau mot de passe

| 07 | Réiniti                              | alisation de votre mot de passe |  |  |  |
|----|--------------------------------------|---------------------------------|--|--|--|
| Ve | Veuillez saisir votre adresse e-mail |                                 |  |  |  |
| /  | Adresse er                           | nail *                          |  |  |  |
|    |                                      |                                 |  |  |  |
|    |                                      | Valider                         |  |  |  |
|    |                                      | Retour                          |  |  |  |
|    |                                      |                                 |  |  |  |

**IDENTIFIANT** : votre adresse mail

MOT DE PASSE : votre mot de passe vous a été communiqué par mail lors de l'activation de votre compte.

Si vous avez égaré votre mot de passe ou si vous ne l'avez pas reçu, cliquez sur **IDENTIFIANT OU MOT DE PASSE OUBLIÉ** ? Un nouveau mot de passe vous sera adressé. Une fois connecté, il est conseillé de le modifier : **INFORMATIONS DU COMPTE > MODIFIER MON MOT DE PASSE** 

#### 1.3 Pour vous connecter à votre espace personnel

| C Se souvenir de moi | Mot de passe oublié ? |
|----------------------|-----------------------|
| Connex               | ion                   |
|                      |                       |

Entrer votre adresse e-mail ainsi que votre mot de passe et cliquer sur connexion.

### 2. Présentation de la page d'accueil

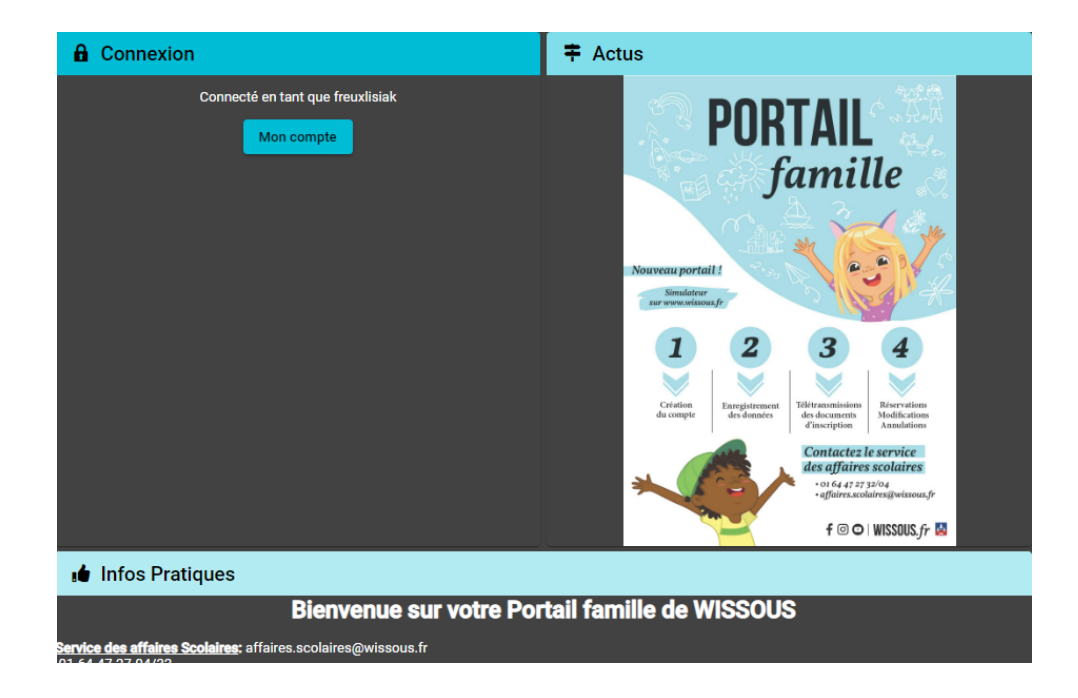

### 3. Informations de votre espace personnel

| $\square$ | Mon profil                            | Mon foyer                            | Mes enfants                   |
|-----------|---------------------------------------|--------------------------------------|-------------------------------|
|           | Accès à mes informations personnelles | Accès aux informations de mon foyer  | Accès aux informations enfant |
|           | Mes documents electron jues           |                                      |                               |
|           |                                       | Accès à mes documents electroniques  |                               |
|           | Mes pré-inscriptions                  |                                      |                               |
|           |                                       | Accès à mes préinscriptions          |                               |
|           | Mon planning                          |                                      |                               |
|           |                                       | Accès à mon planning de réservations |                               |
|           | € Mes factures                        |                                      |                               |
|           |                                       | Accès à mes factures et règlements.  |                               |
|           |                                       |                                      |                               |

Lors de votre 1ère connexion, vous devez vérifier, modifier et/ou compléter les informations de votre foyer et de vos enfants pour avoir accès aux services. Il vous faudra aussi joindre des documents obligatoires, tels que le justificatif de domicile et la photocopie du carnet de santé. Vous pourrez joindre d'autres documents pour dématérialiser le dossier complet.

#### **3.1 Les différents Blocs**

Le bloc « Mon profil » permet de visualiser ou de modifier vos informations personnelles. - Informations de connexion : identifiant, mot de passe

- Coordonnées : adresses
- Informations personnelles : date de naissance etc...
- Informations professionnelles : numéro téléphone...

| <ul> <li>Informations de connexion</li> <li>Modifier mon adresse email</li> <li>Modifier mon mot de passe</li> </ul> | Coordonnées  Mme ABELIUM Léa 7 Rue Charles Legros 91320 WISSOUS  - 06 06 06 06 06 |
|----------------------------------------------------------------------------------------------------|-----------------------------------------------------------------------------------|
| E Informations personnelles<br>Situation familiale : MARIE<br>Née le : 6 févr. 2020<br>Sexe : Féminin                | Informations professionnelles Profession : FORMATEUR                              |

Le bloc « Mon foyer » permet d'ajouter, de visualiser ou de modifier les informations sur le foyer

- Moi : adresse, adresse mail, téléphone...
- Mon/Ma conjoint-e : adresse, téléphone...
- Coordonnées du foyer...

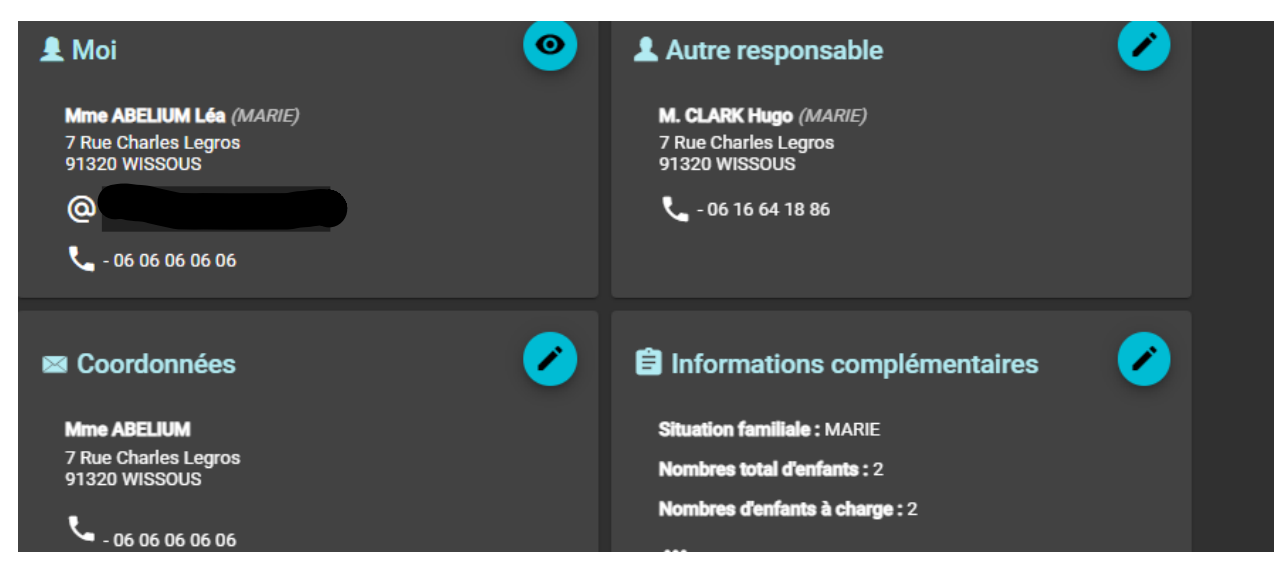

Le bloc « Mes enfants » permet d'ajouter, de visualiser ou de modifier les informations sur les enfants.

- Renseignements médicaux : vaccins, allergies, médecin traitant

- Informations complémentaires : personnes à contacter, autorisées à venir chercher l'enfant, autorisations diverses

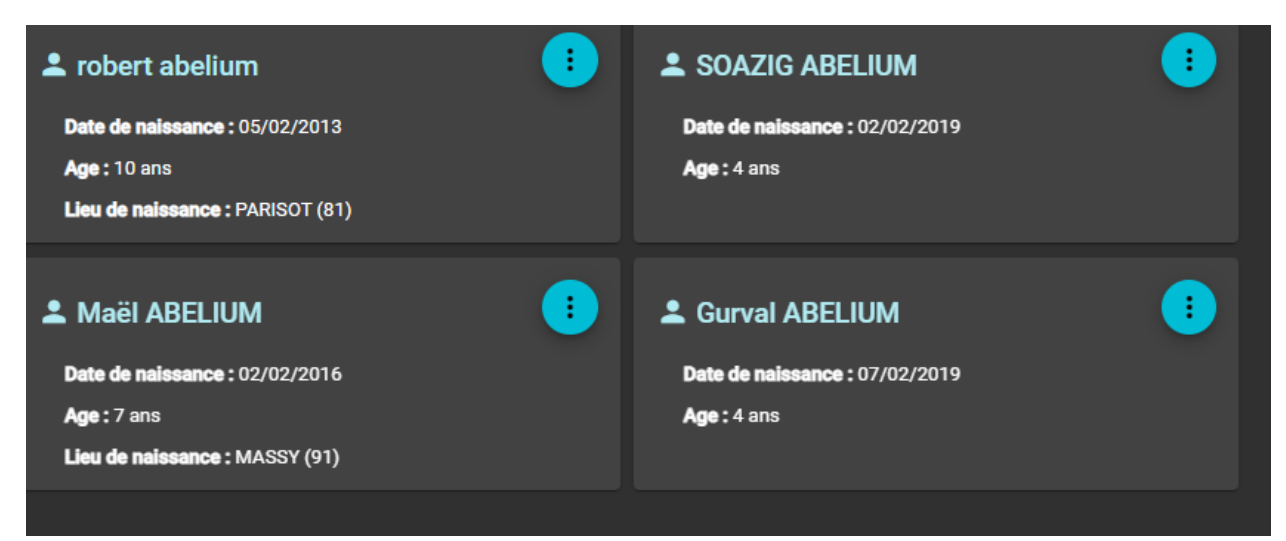

#### ATTENTION les champs accompagnés d'un astérisque \* doivent être obligatoirement renseignés

### 3.2 Les documents

| Toyer                                                               | ^                         |                            |
|---------------------------------------------------------------------|---------------------------|----------------------------|
| • Mme ABELIUM                                                       | **                        | Enfants ^                  |
| Justificatif de Domicile de moins de 3 mois ( Cocument obligatoire) | € robert abelium          | n ()                       |
| Declaration d'Impote                                                | Attestation d'assurance S | Scolaire et Extra-Scolaire |
| Copie du Livret de Familie                                          | Photocopie du carnet de   |                            |
| Declaton de Justice en cas de divorce ou de afgaration              | Certificat Medical        | +                          |
| FIG                                                                 |                           | •                          |
| Autorisation de prelevement signee                                  |                           |                            |

Pour nous envoyer vos justificatifs, vous pouvez soit les scanner soit les photographier. Les fichiers acceptés sont aux formats .pdf .jpg .jpeg .gif .png, de 4 Mo maximum. Utilisez des noms de documents simple (exemple : "Avis imposition 2022.pdf »). Vous aurez à ajouter les documents qui concernent le foyer :

- attestation QF CAF ou MSA (pour la petite enfance)
- avis d'imposition
- documents juridiques divers
- RIB, Autorisation de prélèvement mandat

Et ceux qui concernent chaque enfant :

- photocopie du carnet de vaccination
- attestation d'assurance
- justificatif d'absence le cas échéant

Cliquer sur +, sélectionner dans vos fichiers le document à transmettre puis cliquez sur ENVOYER. Recommencer l'opération jusqu'à ce que le dossier "foyer" et celui de chaque enfant soit complet.

# ATTENTION des documents obligatoires sont à fournir, ils peuvent bloquer les réservations si non transmis.

| 4. Inse | criptions au                          | x services                           | 11112341                      |
|---------|---------------------------------------|--------------------------------------|-------------------------------|
|         | Lange Mon profil                      | Mon foyer                            | Mes enfants                   |
|         | Accès à mes informations personnelles | Accès aux informations de mon foyer  | Accès aux informations enfant |
|         | Mes documents electroniques           |                                      |                               |
|         |                                       | Accès à mes documents electroniques  |                               |
|         | Mes pré-inscriptions                  |                                      |                               |
|         |                                       | Accès à mes préinscriptions          |                               |
| D       | Mon planning                          |                                      |                               |
|         |                                       | Accès à mon planning de réservations |                               |
|         | <b>£</b> Mes factures                 |                                      |                               |

Le bloc « Mon planning » permet de réaliser et de visualiser toutes les réservations.

|                                                                                                    | ← Nouvelle Réservation : En | Nouvelle Réservation : Enfant 1 AABELIUM                                                                                                    |                                    |  |
|----------------------------------------------------------------------------------------------------|-----------------------------|----------------------------------------------------------------------------------------------------|------------------------------------|--|
|                                                                                                    | Selectioner Tunager         | Choix Habitssensent et période                                                                                                    | Planning                           |  |
| Si des informations du bloc «<br>Mon foyer » sont<br>manquantes, il vous sera<br>impossible d'effectuer des<br>réservations. |                             | Réservation impossible : formulaire utilizatiour incomplet. Merci de renae     Informations professionnelles      Unage '      Enfant 1 ARBELIUM 1 | igner les informations manquantes. |  |
| il vous suffit de cliquer sur la<br>ligne d'alerte                                                                           |                             |                                                                                                    | Subset $\Rightarrow$               |  |

1/ Sélectionner le nom de votre enfant

| Accael - Mon compte - Réservations - Nouve | die Albemerken                 |           |           |
|--------------------------------------------|--------------------------------|-----------|-----------|
| Ø belection er fuseger                     | Choix istadiusement et philode | O Planing | O RECEIVE |
|                                            | Entert 1 AASELUM (5 ere)       |           |           |
|                                            | Jourses AABELJUM (13 ams)      |           |           |

#### 2/ Sélectionner l'établissement et la période Suivant

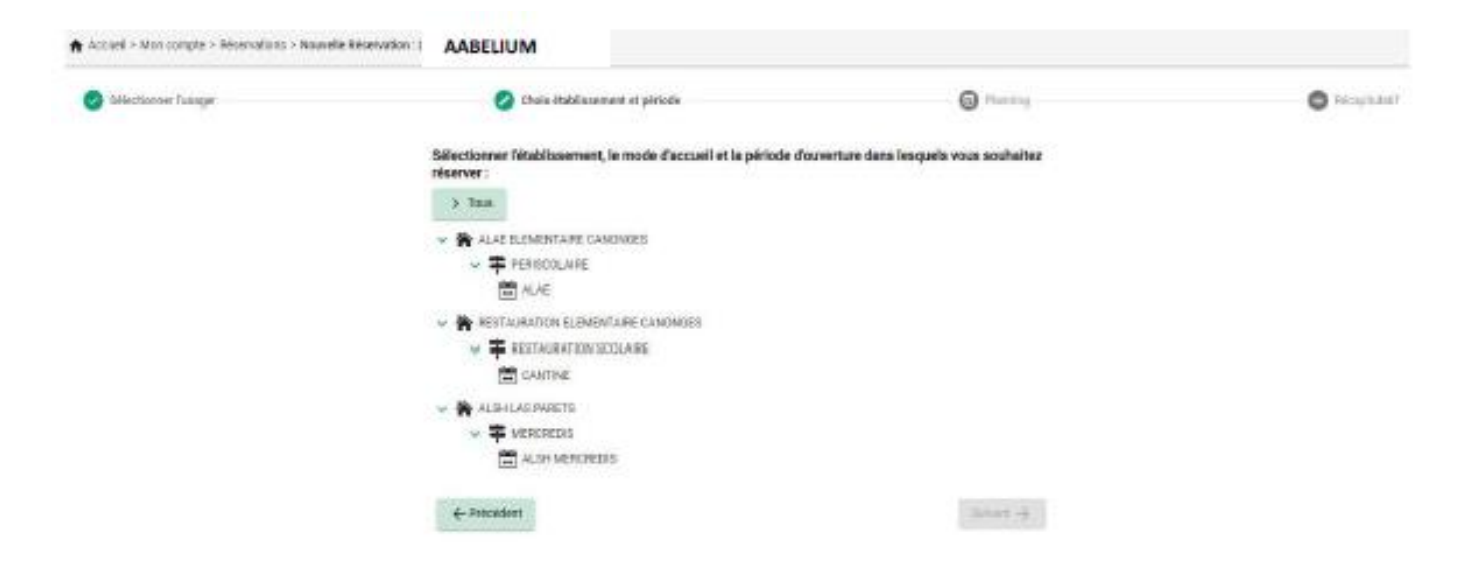

#### 3/ Vous arriver à la page du planning

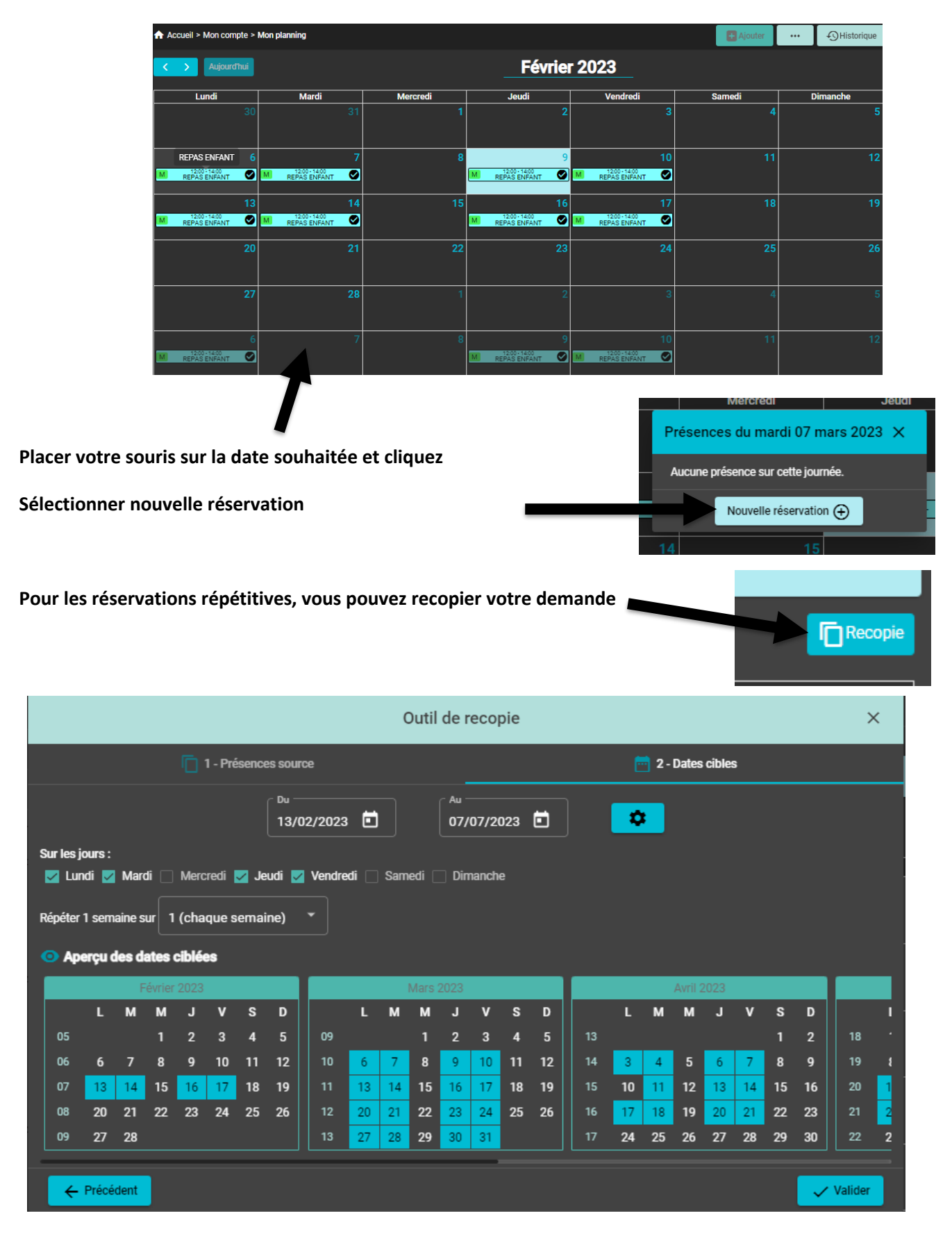

Valider vos réservations en sélectionnant « Suivant »

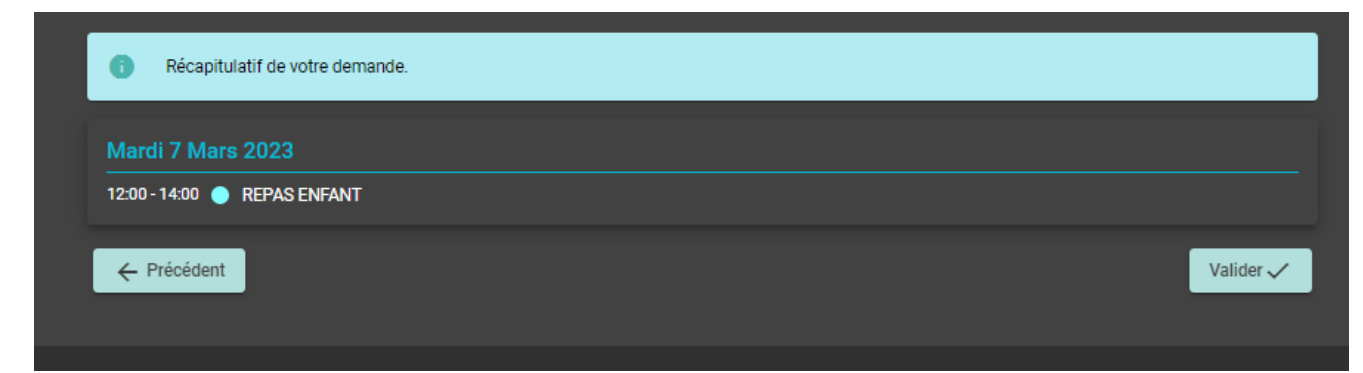

Un mail de confirmation de vos réservations vous sera envoyé.

### 5. Consultation des réservations

Pour consulter le détail de vos réservations, cliquer sur mon planning, vous arrivez sur le calendrier avec vos réservations visibles.

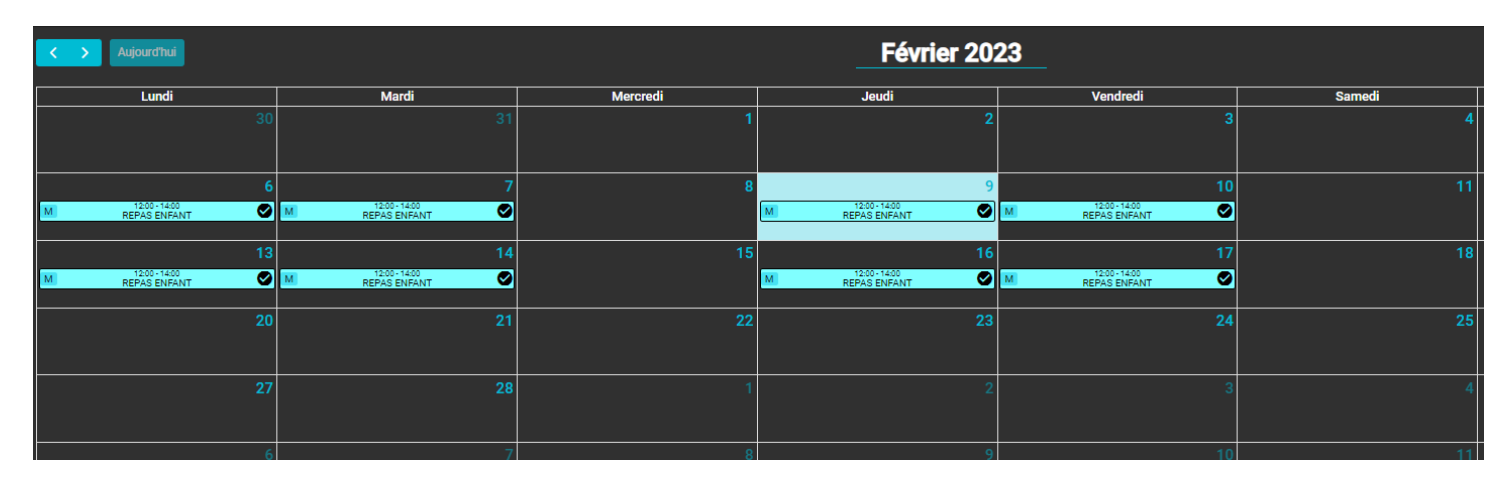

Pour voir l'historique de vos réservations vous pouvez aussi cliquer sur l'icone en haut a droite de votre écran,

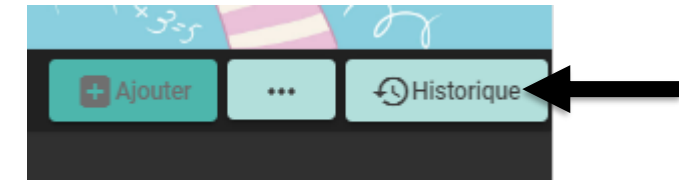

| ×          |                    |             | Historique des réservations                                      |                  |                         |  |
|------------|--------------------|-------------|------------------------------------------------------------------|------------------|-------------------------|--|
| Filtre     |                    |             |                                                                  |                  |                         |  |
|            |                    |             |                                                                  |                  |                         |  |
| N* dossier | Création           | ↓ Référent  | Etablissement > Accueil > Période                                | Dates Élat       | Détails                 |  |
| 9          | 09/02/2023 à 13:38 | TEST Matheo | > GROUPE SCOLAIRE<br>> RESTAURATION SCOLAIRE<br>> Victor Baloche | Ø                | :                       |  |
| 8          | 09/02/2023 à 13:35 | TEST Matheo | > GROUPE SCOLAIRE<br>> RESTAURATION SCOLAIRE<br>> Victor Baloche | 8                | :                       |  |
|            | 09/02/2023 à 13:35 | TEST Matheo | > GROUPE SCOLAIRE<br>> RESTAURATION SCOLAIRE<br>> Victor Baloche | 8                | :                       |  |
| 6          | 09/02/2023 à 13:35 | TEST Matheo | > GROUPE SCOLAIRE<br>> RESTAURATION SCOLAIRE<br>> Victor Baloche | 8                | :                       |  |
| 5          | 08/02/2023 à 11:28 | TEST Matheo | > GROUPE SCOLAIRE<br>> RESTAURATION SCOLAIRE<br>> Victor Baloche | ø                | :                       |  |
|            |                    |             |                                                                  | Élémente par pag | a: <b>5 *</b> 1-5 aur 7 |  |

# ATTENTION toutes les réservations seront facturées sauf sur présentation d'un certificat médical, ou annulation de la réservation dans les délais impartis.

### 6. Règlement de votre facture

#### **COMMENT PAYER MA FACTURE EN LIGNE ?**

|                | Accès à mon planning de réservations |
|----------------|--------------------------------------|
| € Mes factures |                                      |
|                | Accès à mes factures et règlements.  |

⇒ Dans mon compte « Mes factures » puis cliquez sur « Payer en ligne ». Suivez les indications afin de finaliser le paiement avec votre carte bancaire. Vous pouvez également consulter le détail de vos factures en cliquant sur aperçu ou téléchargement. Vous recevrez un mail de confirmation de votre paiement.

#### JE SOUHAITE ADHÉRER AU PRÉLÈVEMENT AUTOMATIQUE.

⇒ Adressez votre demande avec votre RIB à affaires scolaires (<u>affaires.scolaires@wissous.fr</u>) ou dans « mes documents électroniques ». Une fois votre RIB enregistré sur votre portail famille vous devez nous remplir le mandat SEPA que nous vous faisons parvenir par mail. Il est à signer et joindre dans « mes documents électroniques ».

#### QUELS SONT LES AUTRES MODES DE PAIEMENT ?

⇒ Vous pouvez également régler vos factures en Mairie en vous présentant aux horaires d'ouverture au public :

- Chèque à l'ordre du Trésor Public
- Chèques CESU en version papier pour les temps d'accueil de loisirs, accueil périscolaire et petite enfance
- Espèces

#### PAIEMENT EN LIGNE INACCESSIBLE ?

⇒ Si votre paiement par carte bancaire est impossible, vérifiez la date limite de paiement indiquée sur votre facture. Si celle-ci est dépassée, vous ne serez plus en mesure de régler votre facture en ligne. Vous devrez alors vous acquitter du montant auprès du Trésor Public.

#### J'AI OPTÉ POUR LE PRÉLÈVEMENT AUTOMATIQUE, MAIS QUE FAIRE EN CAS D'ERREUR SUR MA FACTURE ?

⇒ Rapprochez-vous du service Affaires Scolaires **01 64 47 27 32 / 04** ou affaires.scolaires@wissous.fr

### 7. Liens utiles

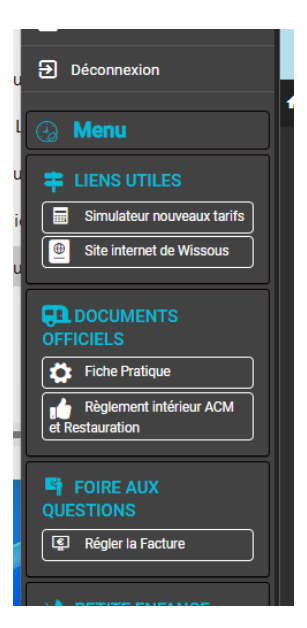

Vous trouverez sur la droite de l'écran d'accueil plusieurs liens peuvent vous intéresser, tels que le menu mensuel, le règlement et le simulateur de tarification municipale.

Le Service des affaires scolaires reste disponible si vous rencontrez des difficultés ou pour toutes autres questions.